## **BOOKING WALK THROUGH**

Handy Tips for booking a site at walkervilleforeshore.com.au

Have the following information available before you begin:

- Date & Duration of stay
- Number of adults and children in your party
- Your Name and Address
- email address and mobile (or phone number)
- Car registration (One vehicle only. Contact via email for second car code if needed)
- Caravan or camper length & width in metres or feet including drawbar.
- Credit card details for payment.

A user account is **not** required to make a booking.

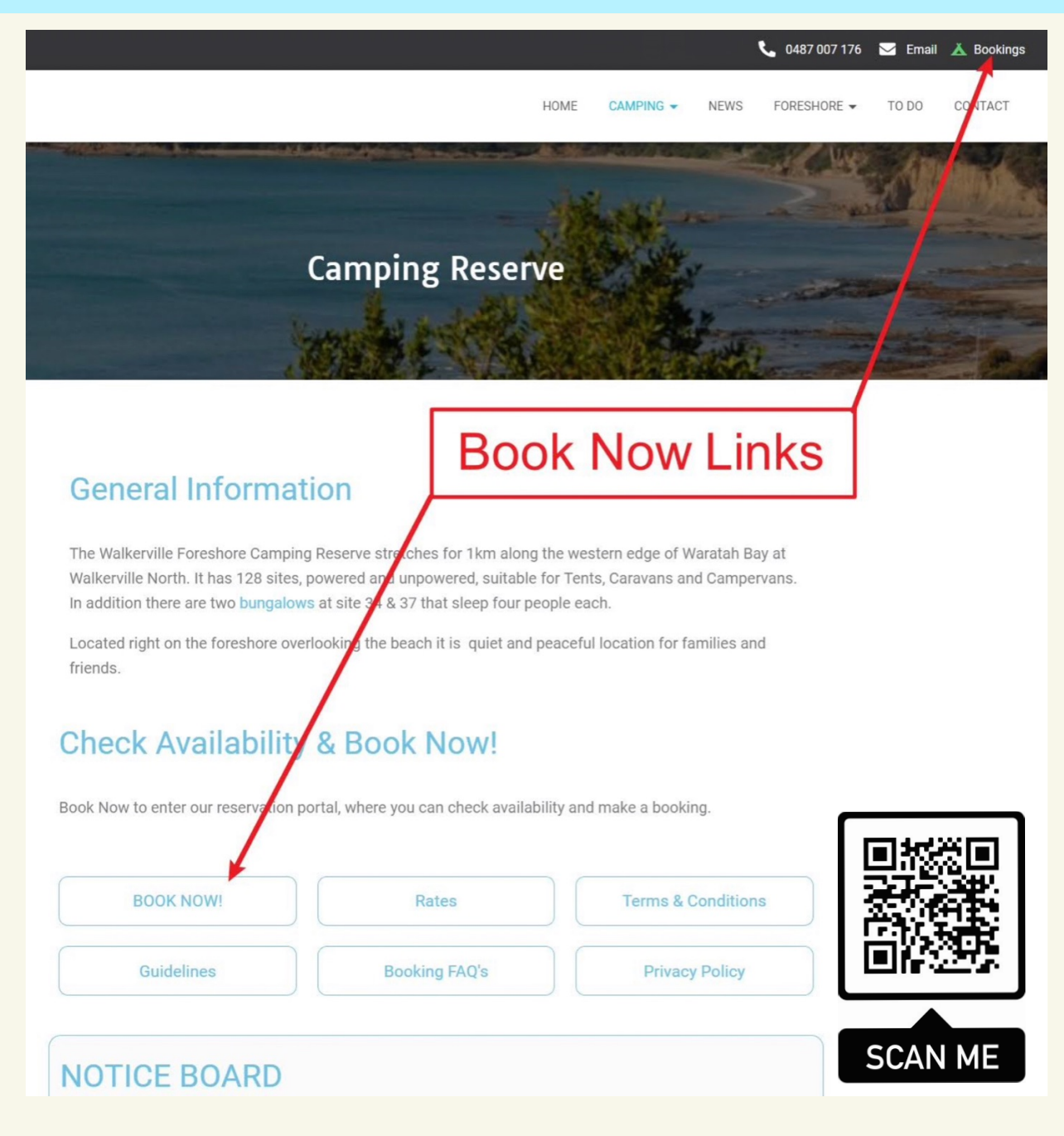

To make a booking: Click on Bookings or BOOK NOW

## Bungalows can be booked immediately. Camp sites require equipment dimensions

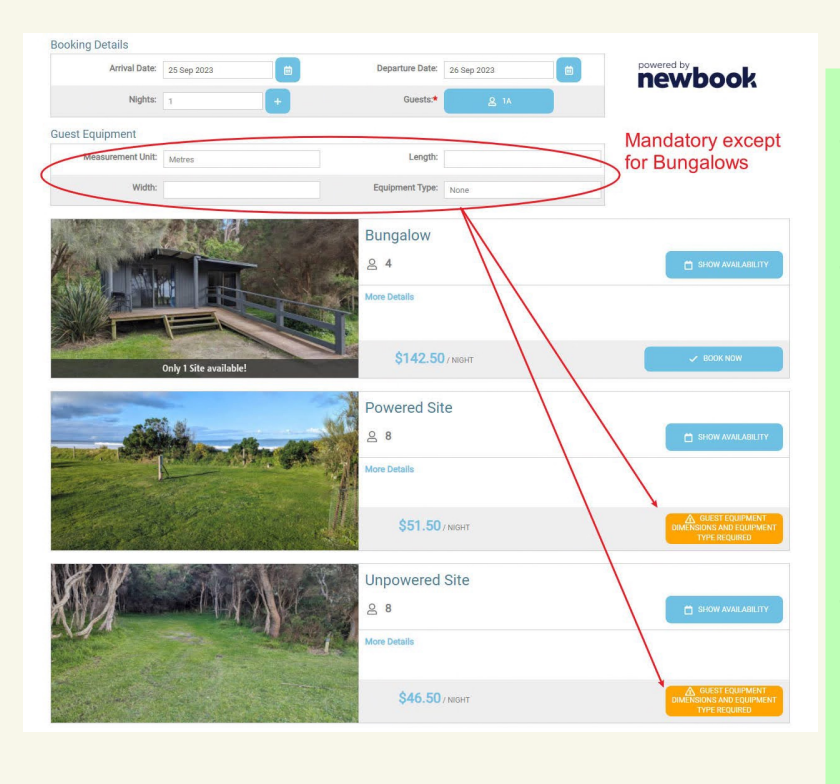

By default our Bungalows display at top because they are available to **Book Now** without entering any guest equipment dimensions and type.

**Book Now** is not initially available for campsites and is replaced with the orange guest equipment prompt, until equipment details are entered.

Filling equipment length, width and type tells the system you wish to book a campsite, filters available sites to fit your equipment and removes the Bungalows as a booking option.

Book Now is simply a proceed forward button. It is safe to press at any point.

| Booking Details Arrival Date: 25 Sep 2023                                                                                                    | Departure Date: 26 Sep 2023                   | newbook            | As soon as Guest Equipment<br>is filled out the <b>Book Now</b><br>buttons appear for Powered<br>and Unpowered sites. |
|----------------------------------------------------------------------------------------------------|-----------------------------------------------|--------------------|----------------------------------------------------------------------------------------------------|
| Measurement Unit: Metres                                                                                                    | Length: 4.6                                   |                    |                                                                                                    |
|                                                                                                    | Powered Site                                  |                    |                                                                                                    |
|                                                                                                    | A B<br>More Details                           | SHOW AVAILABILITY  | Decide if you want a powered site or unpowered site !                                                                 |
|                                                                                                    | \$51.507 NIGHT                                | ✓ BOOK NOW         |                                                                                                    |
| Unpowered Site<br>B<br>Nore Details                                                                                                    |                                               | SHOW AVAILABILITY  | Show Availability<br>opens a calendar<br>allowing you to                                                              |
| ←         September 2023           Please select the Nights you would like to stay           MON         TUE         WED         THU         FRI                                                                                                    | → Powered Site<br>SAT SUN<br>2 3 More Details | inde avail ability | select your desired dates.                                                                                            |
| 4         5         6         7         8           11         12         13         14         15           18         19         20         21         22           25         26         27         28         29           Available         Not Available         5 night | 9 10<br>16 17<br>23 24<br>30<br>8 Selected    |                    | Tip: Tap in the red<br>Not Available area                                                                             |
| Arrival Date: Trussiery 21 Sep 2023<br>Department Date: Trussiery 25 Sep 2023<br>Nighte: 5                                                                                                    | \$49.50/NeHT                                  | V BOOK NOW         | to clear your<br>selection.                                                                                           |

Having told the system your dates and the type of site to book, there are 3 stages to complete.

Stage 1 **Booking Details** is essentially complete already.

Over on the right hand side, Guest numbers can be completed now by pressing the update button or left until later on.

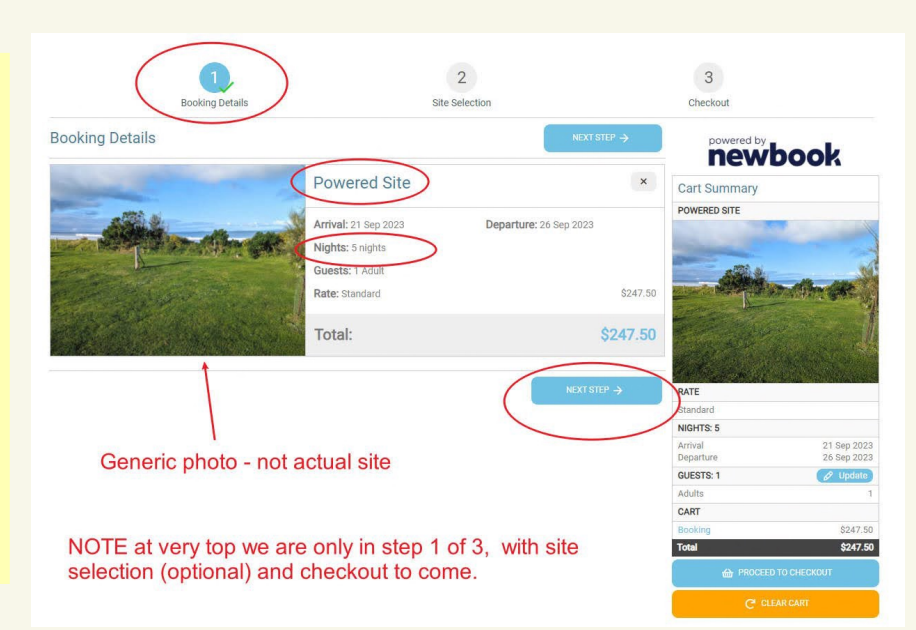

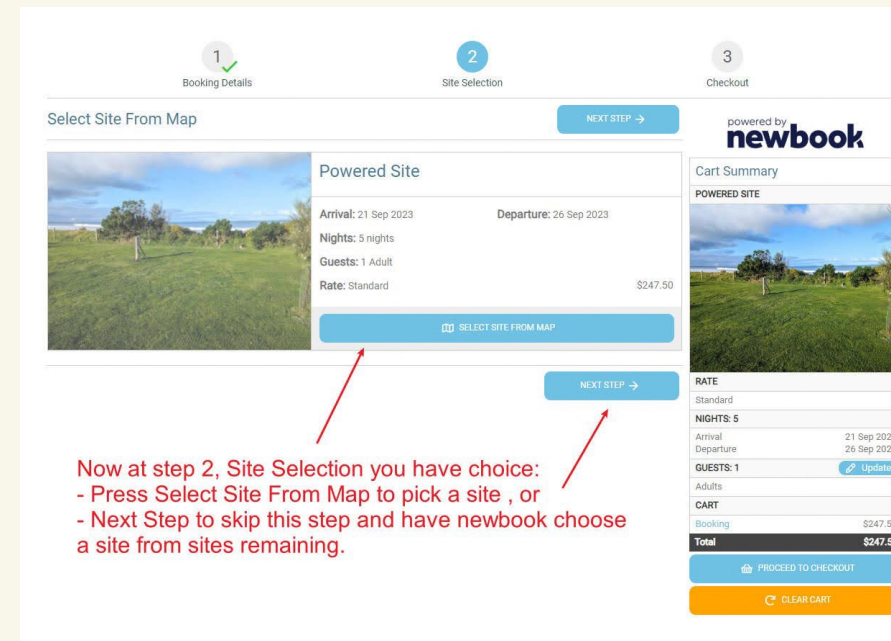

## Press Next Step when done

Stage 2 **Site Selection** is optional

For the fastest and simplest booking process press **Next Step** and the system will allocate you a site.

Alternatively if you wish to choose a site press **Select Site from Map**.

Use the zoom buttons to enlarge the map. Sites highlighted green are available to book. Remember this will only be showing available sites in the category you previously chose. In this case it is powered sites. To see unpowered sites or bungalows press **Clear Cart**.

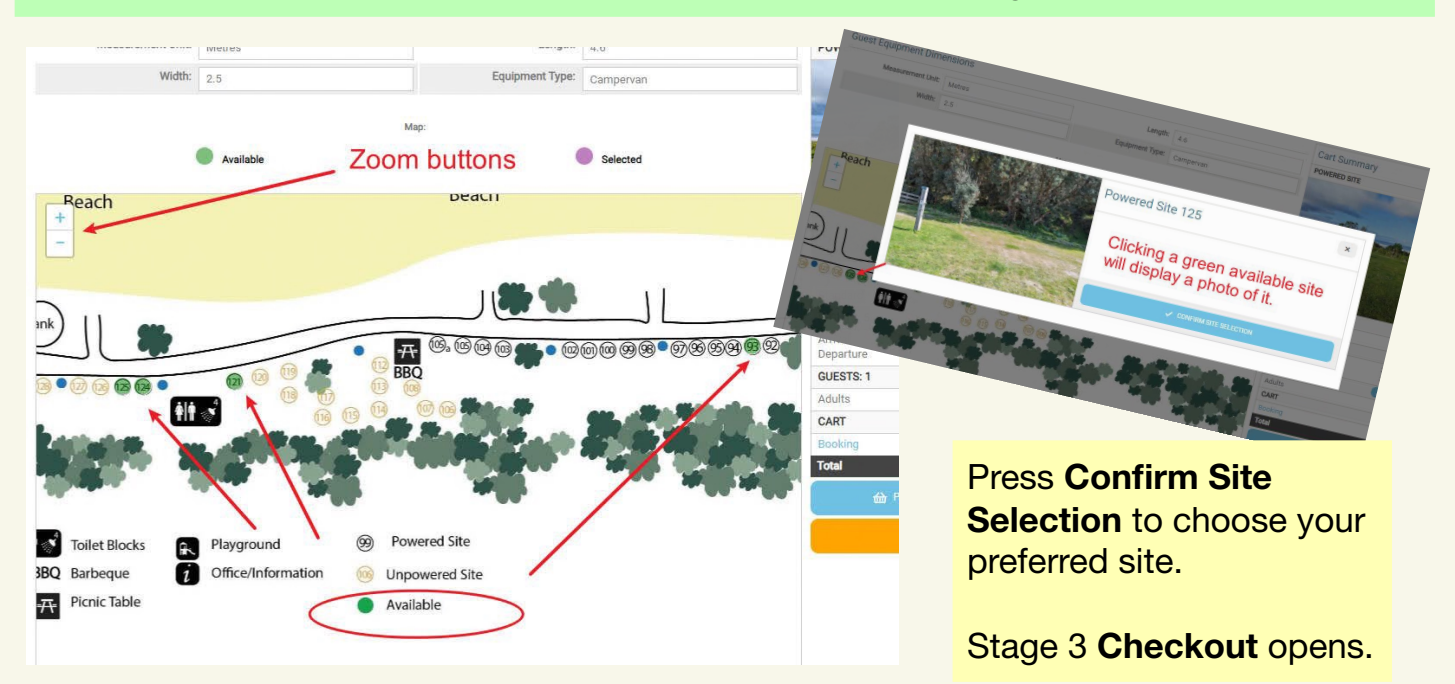

After chosing your site and being taken to the final checkout stage, you can tap the number 2 to return to **site selection** to review your selection, then number 3 again to return to **Checkout** 

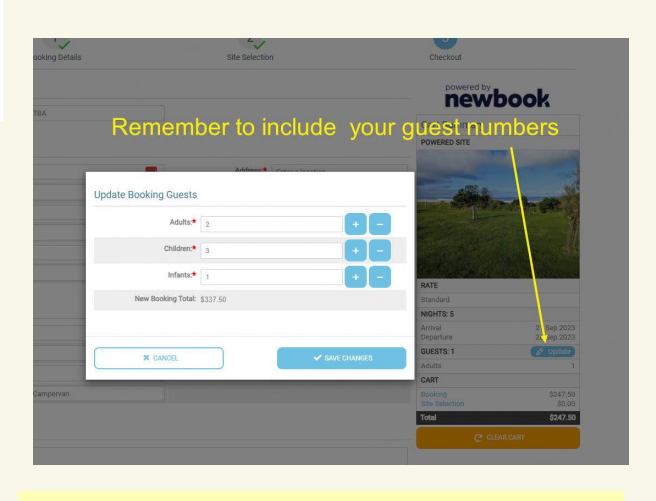

Remember to enter Guest numbers.

Stage 3 Checkout is self explanatory.

All the boxes with an asterisk \* must be filled in.

Our back end will recognise any booking history by your name, number and email address. However this info will **not** auto fill.

Home address autofills from Google maps database.

Place Booking and Pay in Full completes the process and our system will email you a confirmation, receipt and boomgate access code.

A user account is not required to make a booking.

Enjoy your stay at the Walkerville Foreshore Camping Reserve.

3

Cart Summary

POWERED SITE

NIGHTS: 5

CART

newbook

Make sure to fill all mandatory \* fields

for your booking to

proceed.

If your payment is

declined your booking will not be saved.

Cart Summar

NIGHTS: 5

GUESTS: 6

CART

Total

----

ury VIC, Au

newbook

1

owered S

lights: 5 nig Suests: 1 A

Rate: S

When in step 3 Checkout, you can click back on 2 Site Selection to verify the site # you selected

from the map. Then press proceed to checkout or

\* = Mandatory

Enter any comments in here.

1/W

2

Address will auto complete

City:\* 9 100 Collins St

State

Length: 4.6

Accepted Cards

VISA MasserCard

9 100 Collins Street Alexandria NSW, A

9 100 Collins Street Tho

100 North Collins St

9 100 Collins Street Ho

Select Site From Map

the no 3 to continue.

O ETA: TBA

Last Name

cense Plate

@ Model:

Card Expiry:\* MM/Y

Name on Card:\*

Email Address

**Booking Details** 

**Guest Details** 

Additional Guests

Comments

Payment Details

Guest Equipment Detai

1

Email: camping@walkervilleforeshore.com.au Phone: 0487 007 176